## **MUSOM Remote App Services Windows 8 Configuration**

There are 2 methods to access MUSOM Remote App Services within Windows 8. Choose the appropriate method based

## on your preferences.

## Method 1 – RDWeb

- 1. Using Internet Explorer, go to https://physicianportal.marshall.edu/rdweb
- 2. A popup may show the following message "This website wants to run the following add-on: Microsoft Remote Desktop Services Web Access 'from Microsoft Corporation", Click "Allow".
- 3. Login with username and password in format shown below.
  - \* If you have a MUSOM domain account, type: musom\yourusername
  - Then type your MUSOM password.
  - \* If you only have a Marshall domain account, type: <mark>marshall\yourusername</mark>
  - Then type your Marshall password.
- 4. After login, a window at the bottom of the browser will ask *"Would you like to store your password for marshall.edu"*, click *"Yes"*. This will prevent future requests for credentials.
- 5. Once logged in, select the application you would like to run. Immediately, a popup box will be shown as seen below. It is recommended to select the checkbox highlighted in yellow to prevent future this popup from showing in the future.

| Publisher: <u>*_marshall.edu</u> Type:     RemoteApp program       Path:     AllScripts http://allscriptsweb/ahsweb       Name:     1. AllScripts | This Rer<br>publisher | noteApp program could h<br>r before you connect to r | nam your local or remote computer. Make sure that you trust the<br>un this program. |
|----------------------------------------------------------------------------------------------------|-----------------------|------------------------------------------------------|-------------------------------------------------------------------------------------|
| Type:         RemoteApp program           Path:         AllScripts http://allscriptsweb/ahsweb           Name:         1. AllScripts              |                       | Publisher:                                           | *.marshall.edu                                                                      |
| Path: AllScripts http://allscriptsweb/ahsweb Name: 1. AllScripts                                                                                  | 6                     | Type:                                                | RemoteApp program                                                                   |
| Name: 1. AllScripts                                                                                                    |                       | Path:                                                | AllScripts http://allscriptsweb/ahsweb                                              |
|                                                                                                    |                       | Name:                                                | 1. AllScripts                                                                       |
| Remote computer: physicianportal.marshail.edu                                                                                                    |                       | Remote computer:                                     | physicianportal.marshall.edu                                                        |

6. An authentication box should popup. Enter your username\password as shown below.

\* If you have a MUSOM domain account, type: musom\yourusername Then type your MUSOM password.

If you only have a Marshall domain account, type: marshall\yourusername Then type your Marshall password.

7. Setup is now complete. From this point forward go to <u>https://physicianportal.marshall.edu/rdweb</u> to access the applications.

**Method 2** – RemoteApp and Desktop Connections. This method makes the applications look\feel like they are installed locally on your machine in the form of having icons you launch from *"Start"* screen.

1. Press the *"Windows Key"* and type *"Access RemoteApp"*. Click the *"Access RemoteApp and desktops"* link that shows up under the txt box. It should look like the below image.

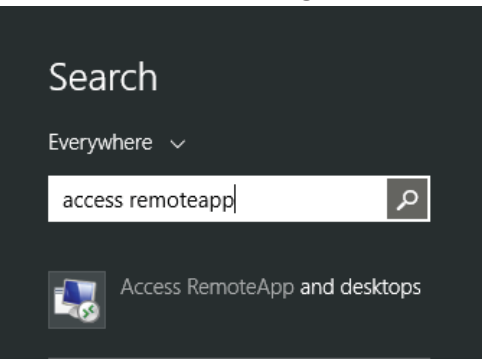

2. A new window should popup as shown below. In the *"Email address or connection URL:"* field, type: <u>https://physicianportal.marshall.edu/RDWeb/Feed/webfeed.aspx</u> Click *"Next", "Next"* 

3. An authentication window should popup asking for credentials, enter them in the format below, making sure to select the checkbox to remember the credentials, click *"OK"*.

\* If you have a MUSOM domain account, type: musom\yourusername Then type your MUSOM password.

\* If you only have a Marshall domain account, type: **marshall\yourusername** Then type your Marshall password.

4. Click *"Finish"*. Setup is now complete, to access remoteapps continue to next section

**Launching RemoteApps In Windows 8 Using Method 2 Configuration** - There are a number of ways remoteapps can be launched from Windows 8 if method 2 configuration was used. Here are a few...my favorite is #1.

1. Press *"Windows key"* and start typing *"RemoteApp"*. Immediately a list of programs will show up where you are typing as seen below. Click, *"RemoteApp & Desktop Connections"* 

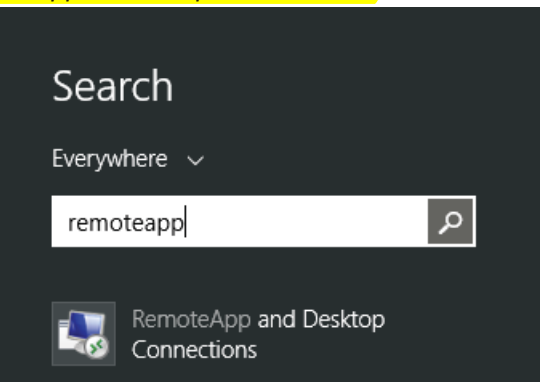

A new window will popup looking like the one below, click "View Resources"

| MUSOM Remote App          | Services                                              | Properties     |
|---------------------------|-------------------------------------------------------|----------------|
| This connection contains: | б programs and 0 desktops                             | View resources |
|                           | You can access these resources from the Start screen. |                |

Another window will popup looking like the one below, right click on one of the icons and select *"Send To, Desktop"* 

| Vi                               | ew                                     |                    |           |                    | ~ ?   |
|----------------------------------|----------------------------------------|--------------------|-----------|--------------------|-------|
|                                  | MUSOM Remote A                         | ~ C                | Search N  | IUSOM Remote App   | Q     |
| ^                                | Name                                   |                    |           | Date modified      | Туре  |
|                                  | 🛞 1. AllScripts (MUSOM R               | emote A            | pp Servic | 11/6/2014 12:20 AM | Short |
|                                  | 2. Flowcast (MUSOM Re                  | emote A            | pp Servic | 11/6/2014 12:20 AM | Short |
|                                  | 3. Cerner CHH (MUSON)                  | A Remot            | e App Ser | 11/6/2014 12:20 AM | Short |
| 4. CHH PACS (MUSOM Remote Apple) |                                        |                    |           | 11/6/2014 12:20 AM | Short |
|                                  | 🗊 5. St Marys Medical Center (MUSOM Re |                    |           | 11/6/2014 12:20 AM | Short |
|                                  | 6. Calculator (MUSOM )                 | 11/6/2014 12:20 AM | Short     |                    |       |

2. Press *"Windows key"* and start typing *"Allscripts" (or Flowcast, Cerner, CHH, etc).* Immediately a list of programs will show up where you are typing as seen below. Click to launch

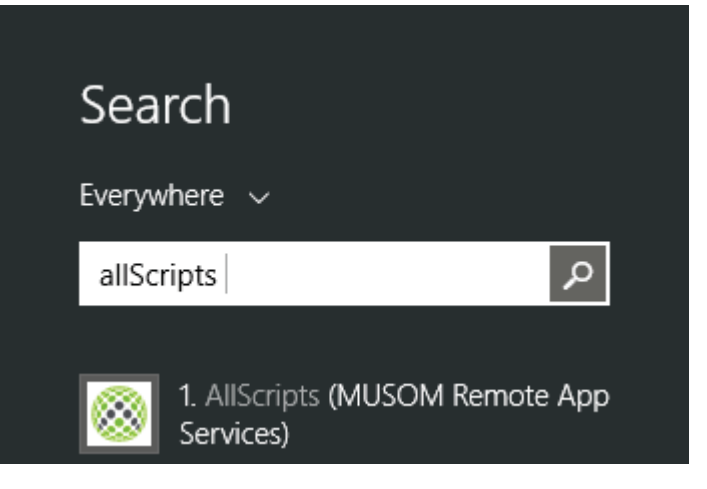